CG000341 Rev B

# Chromium Connect Software Update Procedure

FOR USE WITH

Chromium Connect, PN-1000171 Chromium Connect, PN-1000180

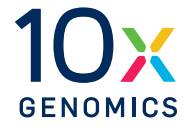

10xGenomics.com

# **Notices**

### **Document Number**

CG000341 • Rev B

#### Legal Notices

© 2020 10x Genomics, Inc. (10x Genomics). All rights reserved. Duplication and/or reproduction of all or any portion of this document without the express written consent of 10x Genomics, is strictly forbidden. Nothing contained herein shall constitute any warranty, express or implied, as to the performance of any products described herein. Any and all warranties applicable to any products are set forth in the applicable terms and conditions of sale accompanying the purchase of such product. 10x Genomics provides no warranty and hereby disclaims any and all warranties as to the use of any third-party products or protocols described herein. The use of products described herein is subject to certain restrictions as set forth in the applicable terms and conditions of sale accompanying the purchase of such product. A non-exhaustive list of 10x Genomics' marks, many of which are registered in the United States and other countries can be viewed at: www.10xgenomics.com/trademarks. 10x Genomics may refer to the products or services offered by other companies by their brand name or company name solely for clarity, and does not claim any rights in those third-party marks or names. 10x Genomics products may be covered by one or more of the patents as indicated at: www.10xgenomics.com/patents. The use of products described herein is subject to 10x Genomics Terms and Conditions of Sale, available at www.10xgenomics.com/legal-notices, or such other terms that have been agreed to in writing between 10x Genomics and user. All products and services described herein are intended FOR RESEARCH USE ONLY and NOT FOR USE IN DIAGNOSTIC PROCEDURES.

#### Instrument & Licensed Software Updates Warranties

Updates to existing Instruments and Licensed Software may be required to enable customers to use new or existing products. In the event of an Instrument failure resulting from an update, such failed Instrument will be replaced or repaired in accordance with the 10x Genomics Limited Warranty, Assurance Plan or service agreement, only if such Instrument is covered by any of the foregoing at the time of such failure. Instruments not covered under a current 10x Genomics Limited Warranty, Assurance Plan or service agreement will not be replaced or repaired.

#### Support

Email: support@10xgenomics.com 10x Genomics 6230 Stoneridge Mall Road Pleasanton, CA 94588 USA

## 1.0 a. For Chromium Connect instruments not Download Chromium connected to a network\*, download the **Connect Software Update** Chromium Connect Software Update from the 10x Genomics website to a computer and copy to the ROOT folder of a USB stick. DO NOT unzip to extract the file from the zipped folder. b. Insert the USB stick in the corresponding USB port (see image) on Chromium Connect. **c.** Login using the Chromium Connect touchscreen.

 d. Wait for Chromium Connect server to detect the software update and complete downloading. This can take up to 10 min. After download is complete, proceed to step 2.0.

\*For networked instruments, proceed directly to step 2.0. The software update will be available automatically through the network (indicated by presence of cloud icon next to the date).

2.0 Install Chromium Connect Software Update

- a. Login using the Chromium Connect touchscreen.
- b. Select the Menu Options (hamburger stack) on the upper right-hand corner of the touchscreen and click Apply Upgrade under the Support tab.
- c. The software will shut down. The update will take ~5-15 min.
- **d.** After update is complete, Chromium Connect will restart automatically. Login using the touchscreen.

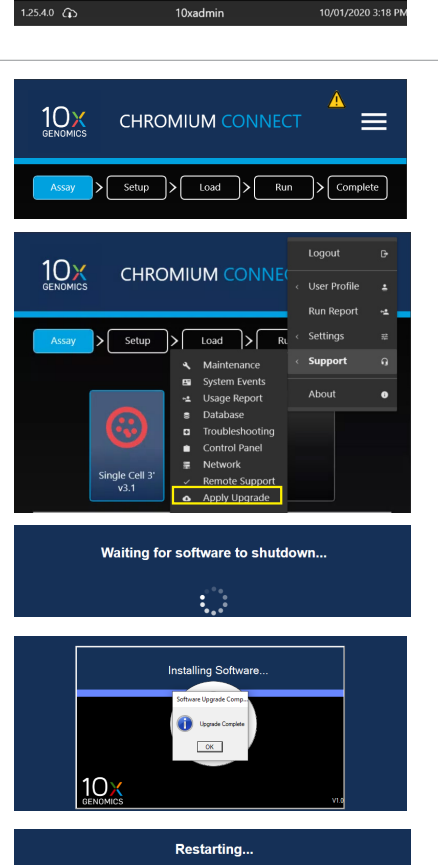

Contact support@10xgenomics.com if any errors are encountered during the procedure.